bryton Prenesi 50 Navodila brvton Rider 750 A 0 9  $\mathbf{A}$ Prenesi Hitra navodila Strada Panait Cem Bryton Active 755 Speed Dis.ToDest. 28 🛔 2.51 🛓 Rider 750 ..... www.brytonsport.com

A02

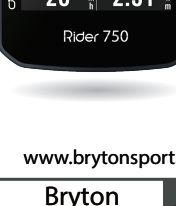

Q

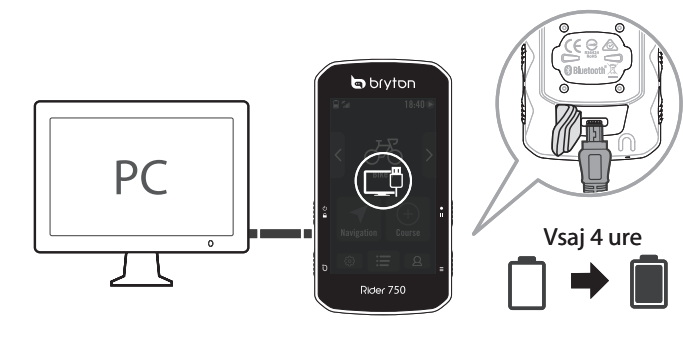

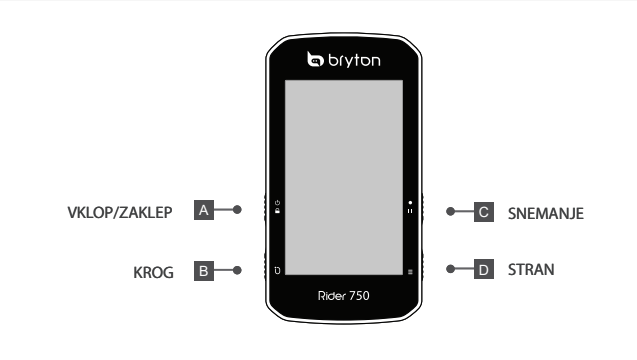

## Ključne funkcije

1. VKLOP/ZAKLEP: Pritisnite za VKLOP naprave. Dolgo pritisnite, da napravo IZKLOPITE. Pritisnite za zaklepanje ali odklepanje zaslona

2. KROG: Med snemanjem pritisnite, da označite krog.

3. SNEMANJE: V kolesarskem načinu pritisnite za začetek snemanja. Med snemanjem pritisnite za začasno ustavite snemanje in vstop v meni

4. STRAN: V kolesarskem načinu pritisnite za preklop strani zaslona merilnika.

## Ponovni zagon števca

Hkrati pritisnite vse štiri stranske gumbe, da znova zaženete napravo.

## Začetek

Napravo polnite vsai 4 ure in se pred prvo uporabo prepričaite, da je naprava deluje na najsodobnejši programski opremi. Za začetek; 1. Pritisnite zgornij levi stranski gumb za vklog naprave, 2. Pomaknite se po seznamu in izberite jezik prikaza, 3. Izberite merske enote, 4. Naprava bo samodeino poiskala satelitske signale, 5. Ko se pojavi sporočilo "Satellite Acquired", izberite kolesarsko stran Bike 1, Bike 2 ali Bike 3 in uživajte v vožnji v načinu kolesarjenja. 6. Za snemanje pritisnite gumb SNEMAJ za začetek snemania.

\*Preverite in posodobite različico vdelane programske opreme vaše naprave prek Bryton Active Aplikacije. \*Če želite pridobiti GPS, dovolite napravi dostop do odprtega neba.

# Sinhronizacija podatkov

Sinhronizacija podatkov v/iz aplikacije Brvton Active

Z dostopom do interneta lahko vaš računalnik Rider naloži posnete proge in preveri, ali so na volio posodobitve vdelane programske opreme, tako da izberete Data Svnc, Pred prvo sinhronizacijo podatkov je potrebno vašo napravo dodati v račun

Bryton Active. Za dodajanie: 1, S pametnim telefonom skeniraite QR kodo na naslovnici za prenos plikacije Bryton Active, 2, Prijavite se/vpišite v svoj račun Bryton Active App. 3. V aplikaciji poidite na »Nastavitve« > »Upraviteli naprav« > »+«. 4. Izberite svojo napravo in tapnite »Da«, da dodate svojo napravo v svoj račun Bryton Active, 5. Vaša naprava je zdaj uspešno seznanjena z aplikacijo Bryton Active

Če želite izvesti sinhronizacijo podatkov, najprej v svoji napravi pojdite na: »Nastavitve« > »Omrežje« in nastavite brezžično omrežno povezavo, nato pojdite na Sinhronizacija podatkov v nastavitvah in pustite, da vas vaš števec enostavno vodi skozi postopek sinhronizacije.

Opomba: Prenos in namestitev posodobitev vdelane programske opreme običajno traja dlje, izberite NE, če jo želite posodobiti ob naslednii sinhronizaciii.

# Naložite/delite svoje poti prek USB-ja

1. Povežite napravo z računalnikom prek priloženega kabla USB. 2. Izberite fit datoteke v mapi Bryton > Actives v napravi. 3. Naložite datoteke na brytonactive.com in priljubljena spletna mesta za usposabljanje, vključno s STRAVA, TrainingPeaks, Endomondo, Map My Ride, Fit track in številnimi drugimi.

#### Prednaložen zemljevid

Rider 750 vključuje prednaložene regionalne zemljevide. Če regija, ki jo potrebujete, še ni vnaprej naložena, jo lahko prenesete s spletnega mesta Bryton. Preden dodate nov zemljevid, se prepričajte, da ima naprava dovolj prostora za shranjevanje. Za prenos zemljevida pojdite na www.brytonsport.com > (Meni) > Podpora > Prenos > Zemljevid.

#### Navigacija

S funkcijo navigacije Rider 750 navigira od vaše trenutne lokacije do katerega koli cilja.

1. Na domači strani izberite Navigacija. 2. Izberite in izgovorite svoj cilj počasi in jasno. Cilj lahko tudi ročno pripnete na zemljevid. 3. Rezultati iskanja lokacije so prikazani na seznamu. 4. Izberite eno lokacijo in izberite Gumb "play" za začetek navigacije. Sledite progi

Rider 750 ponuja 3 načine za ustvarjanje prog. 1. Načrtujte potovanje prek aplikacije Bryton Active. 2. Uvozite poti s platform tretjih oseb. 3. Samodejna sinhronizacija poti iz Strava, Komoot in RideWithGPS.

#### Načrtujte potovanje prek aplikacije Bryton Active

1. V aplikaciji Bryton Active App izberite »Course« > »Plan Trip«, da nastavite začetno točko in cilj tako, da se dotaknete zemljevida ali vnesete naslov v levo iskalno vrstico. 2. Prenesite načrtovano potovanje v "Moja pot", tako da tapnete ikono puščice. 3. Pojdite na "Moja pot" in prenesite pot v napravo tako, da tapnete pot in nato kliknete ikono naprave \*. 4. V glavnem meniju naprave se pomaknite na "Course" > "Follow Track", poiščite pot in tapnite "play" da začnete slediti progi. Uvozite poti z drugih

1. Prenesite poti v datoteki gpx s platforme tretje osebe, 2. Izberite »Odpri v aktivnem« (za iOS) ali Odpri datoteke z aplikacijo Bryton Active (za Android), 3. V aplikaciji Bryton Active App izberite "Proga" > "Moja pot", 4. Tukaj si lahko ogledate poti, uvožene v aplikacijo, 5. Izberite zgornjo desno ikono, da prenesete pot v svojo napravo\*, 6. V glavnem meniju naprave se pomaknite na "Course" > "Follow Track", poiščite pot in tapnite, da začnete slediti progi,

Samodejna sinhronizacija poti iz Strava, Komoot in RideWithGPS

1. Omogočite samodejno sinhronizacijo STRAVA/Komoot/RideWithGPS na zavihku "Course", da vzpostavite povezavo z aplikacijo Bryton Active. 2. Ustvarite/spremenite poti na teh platformah in jih shranite kot javne. 3. Izberite Moje poti in izberite pot za prenos. 4. Pritisnite zgornjo desno ikono, da prenesete pot v svojo napravo\*. 5. V glavnem meniju naprave se pomaknite na "Course" > "Follow Track", poiščite pot in tapnite, da začnete slediti progi.

\* Preden prenesete pot v svojo napravo, morate dodati svojo napravo v svoj račun Bryton Active.

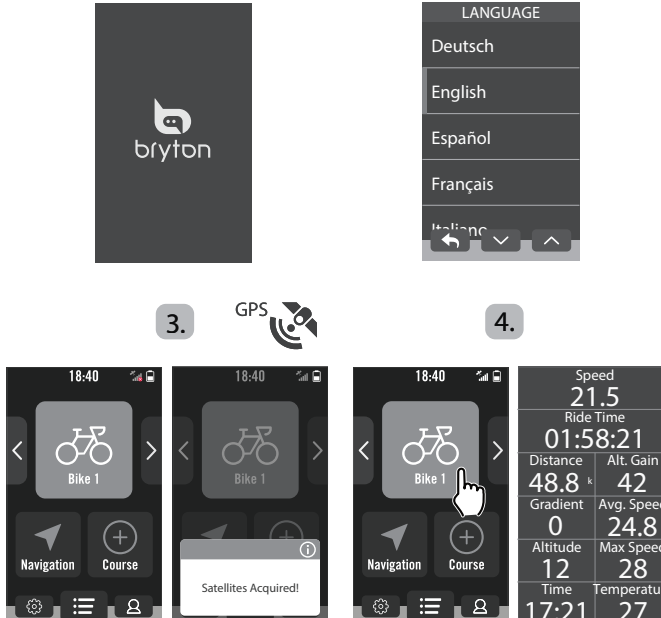

2.

# Za video navodila obiščite www.brytonsport.com

1.

Opisi ikon

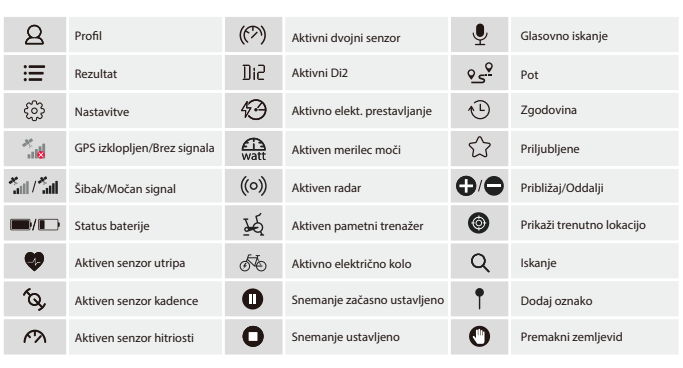

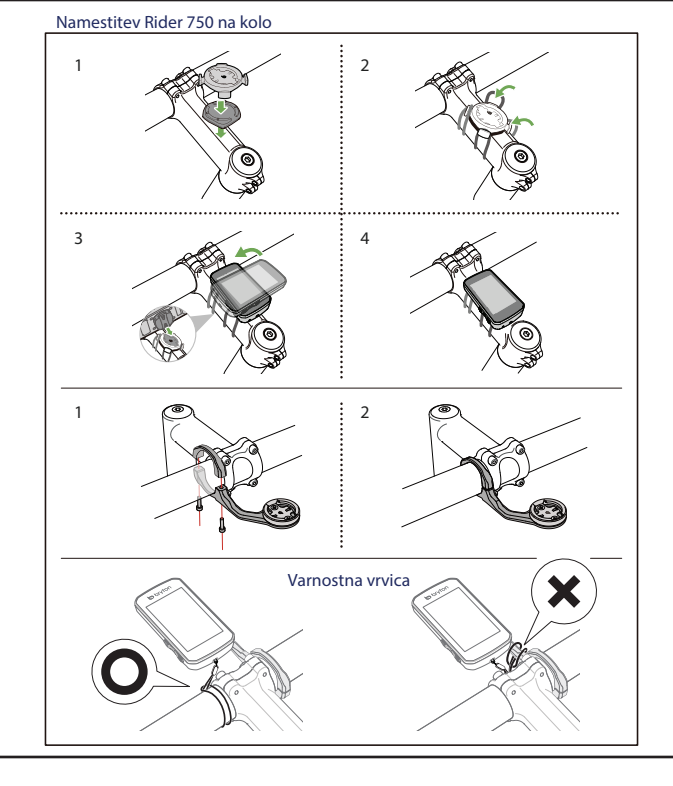

Uparjanje senzorjev \_ Senzor srčnega utripa

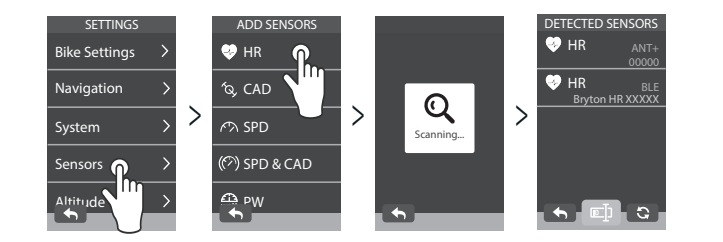

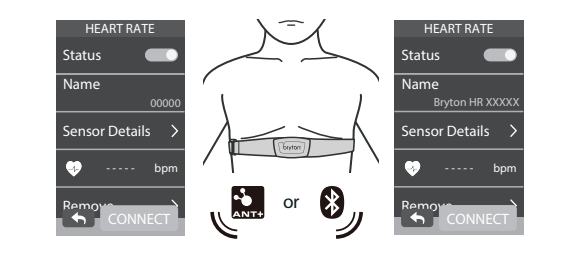

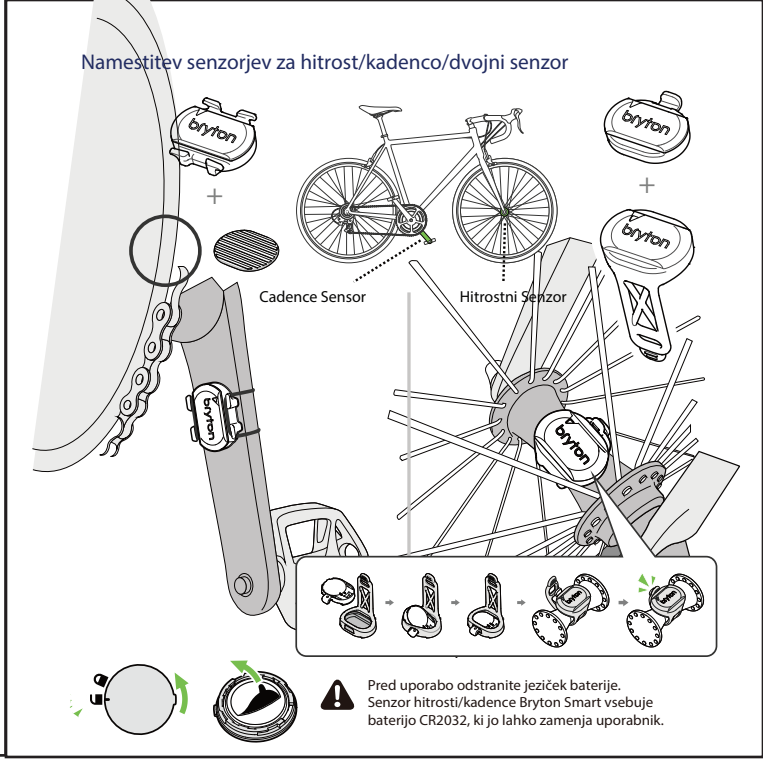

Namestitev senzorja srčnega utripa (Opcijsko)

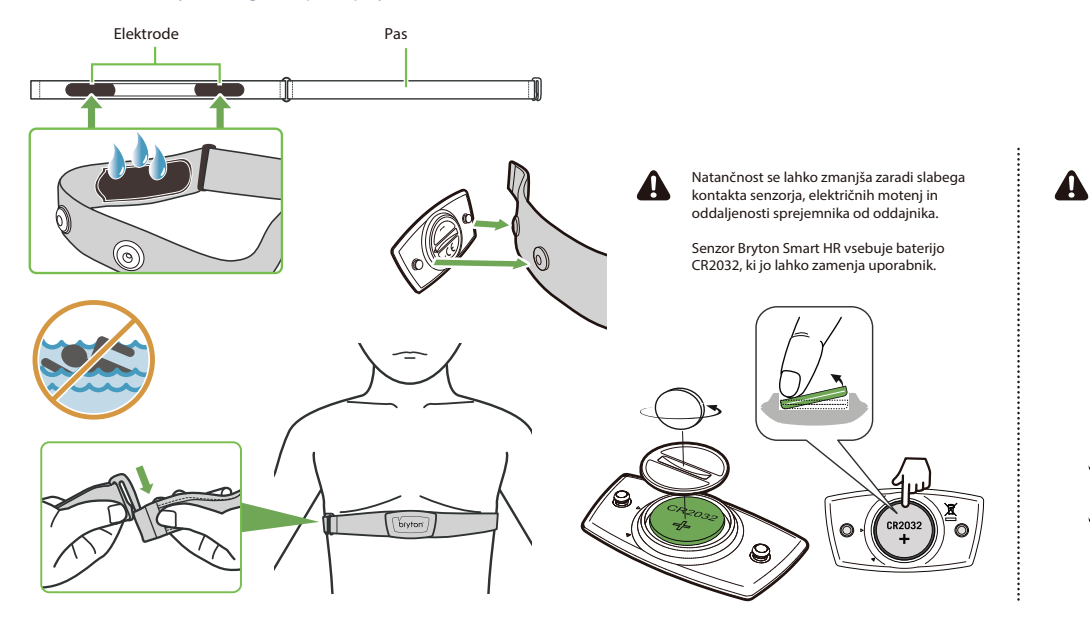

# CE

Informacije o izpostavljenosti RF (MPE) Ta naprava izpolnjuje zahteve EU in Mednarodne komisije za zaščito pred neionizirajočimi sevanji (ICNIRP) glede omejitve izpostavljenosti splošne javnosti elektromagnetnim poljem zaradi varovanja zdravja. Za izpolnjevanje zahtev glede izpostavljenosti RF mora ta oprema delovati na razdalji najmanj 20 cm od uporabnika. S tem Bryton Inc. izjavlja, da je izdelek vrste radijske opreme Bryton v skladu z Direktivo 2014/53/EU. Celotno besedilo izjave EU o skladnosti je na voljo na naslednjem spletnem naslovu:

http://www.brytonsport.com/download/Docs/CeDocs\_Rider750.pdf

Za več informacij o predpisih o e-oznakah in skladnosti, kot tudi o identifikacijskih oznakah, ustrezni programski opremi, informacijah o izdelkih in licencah ter drugih regulativnih informacijah, ki jih zagotavlja FCC ali regionalnih oznakah skladnosti, se pomaknite do Nastavitve > Vizitka.

R36424 RoHS I CCAH20LP3670T2

R 201-200326 FCC ID:YDM-CA1902

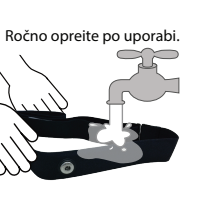

Če želite podaljšati življenjsko dobo merilnika

srčnega utripa, po vsaki uporabi odstranite

senzor in očistite pas.

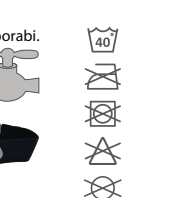